## Fontos lépések a számlázó program frissítését követően

## 1, Ellenőrizzük a számlakibocsátó cím adatait!

Kattintsunk a képernyő bal felső sarkában lévő delfin *k*ikonra, majd lépjünk be a **Beállítások \ Rendszer beállításai** menüpontba. (Amennyiben programunkat a hagyományos menürendszerrel használjuk, lépjünk be a Rendszer\Beállítások\Rendszer beállítások menüpontba.)

| 😅 InvoicePro (Ve                          | erzió szám: 4.        | .1.36)                                          |                    |                          |                                                           | - 6      | X         |
|-------------------------------------------|-----------------------|-------------------------------------------------|--------------------|--------------------------|-----------------------------------------------------------|----------|-----------|
| E Punkciók<br>Beállítások<br>Adatok mente | C D<br>Törzsek<br>ése | Partner törzs Számla kés<br>Rendszer beállítása | zžés Pénzügyek Szá | mlák feladása Lekérdezés | Felie Sigé                                                |          | -         |
| Adatok vissza                             | atöltése              | Hasznalhato nyelvel                             | k<br>Számlák       |                          |                                                           |          |           |
| Nyomtató be                               | állítás               | Nyem elemek mega                                | adasa listója      |                          |                                                           |          | Kilépés   |
| Szerviz                                   | •                     | zamla kesztése 🕞 📋                              | Számla érkeztetés  |                          |                                                           |          |           |
| Kilépés                                   |                       |                                                 |                    |                          |                                                           |          |           |
| Számla készítése                          |                       | _                                               |                    |                          |                                                           |          |           |
| Előleg számla                             |                       |                                                 |                    |                          |                                                           |          |           |
| Végszámla készítés                        |                       |                                                 |                    |                          |                                                           |          |           |
| Számlák listája                           |                       |                                                 |                    |                          |                                                           |          |           |
|                                           |                       |                                                 |                    |                          |                                                           |          |           |
|                                           |                       |                                                 |                    |                          |                                                           |          |           |
|                                           |                       |                                                 |                    |                          |                                                           |          |           |
|                                           |                       |                                                 |                    |                          |                                                           |          |           |
|                                           |                       |                                                 |                    |                          |                                                           |          |           |
|                                           |                       |                                                 |                    |                          |                                                           |          |           |
|                                           |                       |                                                 |                    |                          |                                                           |          |           |
|                                           |                       |                                                 |                    |                          |                                                           |          |           |
|                                           |                       |                                                 |                    |                          |                                                           |          |           |
|                                           |                       |                                                 |                    |                          |                                                           |          |           |
|                                           |                       |                                                 |                    |                          |                                                           |          | phin      |
|                                           | Lista frissibé        |                                                 | Ne                 | m lejárt Lejárt          | Összes fizlen.                                            |          |           |
|                                           | Kbocsátott            | Cégnév pontosan                                 | HUF 22             | 876,00 4 303 322 624,40  | 4 303 346 500,40                                          |          | ^         |
| Számlaérkeztetés                          | Erkeztetett           | Cegnev pontosan                                 | nur                | 0,00 226 378,00          | 220 370,00                                                |          |           |
| Dýbekérő                                  |                       |                                                 |                    |                          |                                                           |          |           |
| Beállítások                               | 1                     |                                                 |                    |                          |                                                           |          | ~         |
| Esharmiliniu                              | Delabin-In            | unice Pro                                       |                    |                          | (f) Conversible 1999-2016 Delables #7E waves delables has | M CARS 1 | 015 12 11 |

Ellenőrizzük, hogy a cím mezőkben minden információ a megfelelő helyen szerepeljen! Például: győződjünk meg arról, hogy a közterület nevénél csak a név szerepel! A közterület jellege (utca/út/tér/ stb.) pedig a közterület jellegénél szerepeljen.

| 💡 Program beállítás                                                                       | 🤉 Program beállítások 💿 💌 💌 |                            |                                                                                          |                                                                                  |                                                                                          |                                                                                          |                                                                 |                                                            |                                   |                                                          |                                       |            |                                        |
|-------------------------------------------------------------------------------------------|-----------------------------|----------------------------|------------------------------------------------------------------------------------------|----------------------------------------------------------------------------------|------------------------------------------------------------------------------------------|------------------------------------------------------------------------------------------|-----------------------------------------------------------------|------------------------------------------------------------|-----------------------------------|----------------------------------------------------------|---------------------------------------|------------|----------------------------------------|
| Számlázási beállítások                                                                    | Aktuális cég:               | Cégnév pontosan            |                                                                                          |                                                                                  |                                                                                          |                                                                                          |                                                                 |                                                            |                                   |                                                          |                                       |            | ~                                      |
| Kibocsátó beálltásai<br>Kimenő számlatípusok<br>Bejövő számlatípusok<br>Díjbekérő típusok | Kibocsátó<br>Cégnév pontos  | Alapadatok<br>Név:<br>Cím: | k Szá<br>Cégn<br>Ország<br>HU<br>Ir. szá<br>1136<br>Közter<br>Épület<br>Közter<br>Közter | ámlára k<br>év pont<br>g:<br>Magya<br>im:<br>''''''''''''''''''''''''''''''''''' | erülő adatok<br>osan<br>rország<br>Budapes<br>/:<br>ila<br>ép. v<br>yben:<br>yula utca 3 | E-szá                                                                                    | mla beállítás<br>áz:<br>[h                                      | ok Egyé<br>Közterüle<br>utca<br>Emelet:                    | ni vállalkozó<br>t jellege:       | egyéb<br>Kerüet:<br>XIII. ker<br>Házszám:<br>36<br>Ajtó: | ület<br>:                             |            |                                        |
|                                                                                           |                             |                            | Bankszámla<br>számok:                                                                    | a-<br>[<br>[<br>[                                                                | Ban<br>HUF<br>Eur<br>HUF                                                                 | kszámlaszán<br>12345678-1<br>1234567812<br>12345678-1<br>lázási funkci<br>llázási funkci | 10k<br>12345678<br>3456781<br>12345678<br>ó haszná<br>s funkció | 3-12345678<br>2345678<br>3-23456789<br>ilata<br>használata | Megjegy<br>41564164<br>Iban.<br>1 | Tov<br>zés<br>16485486549                                | ábbi beállí<br>959689596<br>nos aktív | tásol<br>V | د جک<br>ن<br><u>ل</u> ódosit<br>Törlés |
|                                                                                           | Új kibocsátó                | Név módosítás              | Pénzszám<br>útvonala:<br>Partner<br>adatbázis:<br>Kibocsátó t                            | örlése                                                                           | c:\Dolp                                                                                  | hin \PENZSZA                                                                             | AM\Setup                                                        | o.dbf<br>NAV számláz                                       | ó bejelente                       | és                                                       | Kiboc                                 | sátó       | Ø                                      |
| Egyéb funkciók                                                                            |                             |                            |                                                                                          |                                                                                  |                                                                                          |                                                                                          |                                                                 |                                                            |                                   |                                                          |                                       | E          | lezár                                  |

Dolphin InvoicePro – Hasznos tippek I.

## 2, Ellenőrizzük a számlakibocsátó számlán megjelenő adatait!

Lépjünk át a *Számlára kerülő adatok* fülre. Nézzük végig a megadott adatokat, különös figyelemmel a képen kiemelt jelölő boxokat.

| 💡 Program beállítás                                                   | ok                         |                 |                                                                                                    |                                                                                                    |                                           |                                                                                                  | C                                                | - [          | • ×                           |
|-----------------------------------------------------------------------|----------------------------|-----------------|----------------------------------------------------------------------------------------------------|----------------------------------------------------------------------------------------------------|-------------------------------------------|--------------------------------------------------------------------------------------------------|--------------------------------------------------|--------------|-------------------------------|
| Számlázási beállítások                                                | Aktuális cég:              | Cégnév pontosan | I                                                                                                    |                                                                                                    |                                           |                                                                                                  |                                                  |              | $\sim$                        |
| Kibocsátó beállításai<br>Kimenő számlatípusok<br>Bejövő számlatípusok | Kibocsátó<br>Cégnév pontos | an              | Alapadatok Szá<br>A kibocsátó © C<br>Ø P<br>Adószám:<br>Cégjegyzék szám:<br>Tel.:<br>E-mall:<br>Internet:<br>Megj.: | mlára kerülő adatok<br>ég OMagár<br>énzforgalmi elszámolá<br>12345678-1-99<br><br>asdafae@3dfadasd | E-számla<br>nszemély<br>s alá tartoz      | beállítások Egyéni va<br>ik Kisadózó<br>EU adószám:<br>Regisztrációs szám:<br>Felr-szám:<br>Fax: | állaikozó egyéb<br>Egyéni vállaiko<br>HU12345678 | )zó          |                               |
|                                                                       |                            |                 | Bankszámla-<br>számok:                                                                                              | Extra adatok<br>Bankszámlaszámo<br>HUF 12345678-12<br>Eur 123456781234<br>HUF 12345678-12          | k<br>345678-12<br>456781234<br>345678-23  | Megjegyzés<br>345678 4156416464<br>5678 Iban.<br>456789 1                                        | További beál                                     | lításol<br>K | د ک<br>ل<br>Módosit<br>Törlés |
|                                                                       |                            |                 | Pénzszám<br>útvonala:<br>Partner<br>adatbázis:                                                                      | Számlázási funkció<br>Számlaérkeztetés 1<br>c:\⊅olphin\₽ENZSZAN                                    | használata<br>funkció has:<br>1\Setup.db1 | rnálata<br>f                                                                                     | ] Tulajdonos aktív                               |              | ) ø                           |
|                                                                       | Új kibocsátó               | Név módosítás   | Kibocsátó törlése                                                                                                   | Összes ak<br>tulajdonos                                                                            | tív NAV<br>sra                            | számlázó bejelentés                                                                              | Kibo                                             | csátó        | tárolása                      |
| Egyéb funkciók                                                        |                            |                 |                                                                                                    |                                                                                                    |                                           |                                                                                                  |                                                  | E            | Bezár                         |

## 3, Ellenőrizzük a kimenő számlatípusok beállításait!

A bal oldali oszlopban válasszuk a *Kimenő számlatípusok* menüpontot.

| 🦞 Program beállítások 👘 💷 🎫 |              |                  |                             |         |                                |           |                            |        |      |             |
|-----------------------------|--------------|------------------|-----------------------------|---------|--------------------------------|-----------|----------------------------|--------|------|-------------|
| Számlázási beállítások      | Aktuális     | cég:             | Cégnév po                   | ntosan  |                                |           |                            |        |      | ~           |
|                             | Aktiv        | Megne            | evezés                      |         | Kibocsátó                      |           | Formátum                   | Deviza | Év   | Számlaszám  |
| Kibocsátó beállításai       | Igen         | 01 For           | int számla                  |         | Cégnév pontos                  | an<br>an  | 000103/2015                | HUF    | 2014 | 000016/2014 |
|                             | Igen         | Csoma            | agolas                      |         | Cégnév pontos                  | n         | 000103/2015                | HUF    | 2015 | 000103/2013 |
| 22                          | Igen<br>Igen | Egysze<br>Számla | erüsitett száml<br>atípus 3 | а       | Cégnév pontos<br>Cégnév pontos | an<br>an  | 000103/2015<br>000103/2015 | HUF    |      |             |
| Kimenő számlatípusok        | Igen         | Számla           | atípus 4<br>atípus municala | _       | Cégnév pontos                  | an<br>Na  | 000103/2015                | HUF    |      |             |
| Bejövő számlatíousok        | Igen         | Termé            | kdíj                        | þ       | Cégnév pontos<br>Cégnév pontos |           | 000103/2015                | HUF    |      |             |
|                             |              |                  |                             |         |                                |           |                            |        |      |             |
| Díjbekérő típusok           |              |                  |                             |         |                                |           |                            |        |      |             |
|                             |              |                  |                             |         |                                |           |                            |        |      |             |
|                             |              |                  |                             |         |                                |           |                            |        |      |             |
|                             |              |                  |                             |         |                                |           |                            |        |      |             |
|                             |              |                  |                             |         |                                |           |                            |        |      |             |
|                             |              |                  |                             |         |                                |           |                            |        |      |             |
|                             |              |                  |                             |         |                                |           |                            |        |      |             |
|                             |              |                  |                             |         |                                |           |                            |        |      |             |
|                             |              |                  |                             |         |                                |           |                            |        |      |             |
|                             |              |                  |                             |         |                                |           |                            |        |      |             |
|                             |              |                  |                             |         |                                |           |                            |        |      |             |
|                             | <            |                  |                             |         |                                |           |                            | >      |      |             |
|                             | Új           |                  | Módosit                     | Másolás | Törlés                         | 🗹 Csak az | aktuális cég számla t      | ípusai |      |             |
| Egyéb funkciók              |              |                  |                             |         |                                |           |                            |        |      | Bezár       |

Dolphin InvoicePro – Hasznos tippek I.

Jelöljük ki az egyik számlatípust, majd kattintsunk a *Módosít* gombra. A frissített számlázó program két új menüpontot tartalmaz ezen a felületen: *Számla záradékok I.* és *Számla záradékok II.* 

| 😻 Számlatípus ada                                                            | itai:                                                                                                    | 8                                                                                                    |
|------------------------------------------------------------------------------|----------------------------------------------------------------------------------------------------|----------------------------------------------------------------------------------------------------|
| Megnevezés: 0                                                                | 1 Forint számla                                                                                                    | Számlatípus aktív: 🗹 Id: 1                                                                                                    |
| Alap beállítások<br>Egyéb beállítások<br>Megjegyzések<br>Számla záradékok I. | Kibocsátó:       Cégnév pontosan <ul> <li>Előtag használata</li> <li>Teljes formátum megadása</li> <li>Számlaszám előtag:</li> <li>Számlaszám minta:</li> <li>000000/2015</li> </ul> Számlaszám minta:         000000/2015           Számlák nyomtatása         2           példányban történik,           amelyből minden példány sorszámozott.           Csoport:         team A           Az egységár beviteli módja:         Nettó egységár rögzítéssel           Összegek megjelenítése:         999 999 999.999           Egységár megjelenítése:         999 999.999           Mernyiség megjelenítése:         999 999.999           Számlatípussal csak:         Normál számla készíthető | Fizetés módja:       Átutalás       ↓         Alapértelmezett bankszámlaszám:       HUF 12345678-12345678-23456789       ✓         HUF 12345678-12345678-23456789       ✓       ✓         Fizetési határidőt:       ④ A számla keltétől számolja       ✓         Ó A teljesítés határidejétől számolja       Ó A teljesítés határidejétől számolja       ✓         Számla éve a       Számla keltéből       ✓         Alapértelmezett ÁFA:       27 ✓ % …       ✓         Deviza:           Deviza:           Tételek ÁFA kulcsa:       ÁFA kulcsok tételenként válas ✓         Árfolyam kezelés:        ✓         Fix árfolyam:       0,000000       ✓ |
|                                                                              | Kiallitott számlák nyomtatási képe: C: (DOLPHIN (DOLPHIN-INV                                                                                                    | OICEPRO\REPORTS\ALAP\SZAMLA.FRX                                                                                                    |
|                                                                              |                                                                                                    |                                                                                                    |
|                                                                              |                                                                                                    | Mentés Még <u>s</u> e                                                                                                    |

Ezekben a menüpontokban van lehetőségünk megadni azokat a kötelező adatokat, amelyek az új adóhatósági ellenőrzési adatszolgáltatáshoz szükségesek.

A *Számla záradékok I*. menüpont alatt van lehetőségünk jelölni, hogy az adott számlatípusban kiállított számlákon szerepeljenek-e az alábbi jelölések, és ha igen, milyen szövegezéssel:

- Önszámlázás használata
- Fordított adózás használata
- Adómentes tevékenység használata
- Különbözeti adózás használata
- NETA termékadó használata

A *Számla záradékok II.* menüpont alatt van lehetőségünk jelölni, hogy az adott számlatípusban kiállított számlákon legyen-e lehetőség kezelni az alábbiakat:

- Termékdíj mező használata tételeknél
- Betétdíj feltüntetése
- Csomagolási termékdíjak kezelése tételeknél
- Reklámhordozó papír első belföldi forgalomba hozása
- Beszállókártya használata

Dolphin InvoicePro – Hasznos tippek I.

**Számla záradékok I.** beállításához kattintsunk a *Számla záradékok I.* menüpontra a baloldali oszlopban, majd jelöljük be azokat a funkciókat, amelyek szükségesek. Az adott záradék típushoz állandó megjegyzést is beállíthatunk. Válasszunk a lenyíló menüből, vagy írjunk be saját megjegyzést.

| 😻 Számlatípus adatai: 🛛 🕅 |                                                                                                    |                                                                                                    |  |  |  |  |  |  |  |  |
|---------------------------|----------------------------------------------------------------------------------------------------|----------------------------------------------------------------------------------------------------|--|--|--|--|--|--|--|--|
| Megnevezés: 01            | Forint számla Számlatípus aktív: 🔽 Id:                                                                                                    |                                                                                                    |  |  |  |  |  |  |  |  |
|                           | Számla beállítások az adóhatósági ellenőrzési a                                                                                                    | datszolgáltatáshoz                                                                                                    |  |  |  |  |  |  |  |  |
| Alap beállítások          | Önszámlázás használata Onszámlázás<br>(Megjelenik a számlán az "Önszámlázás" A számla Önszámlázás alapján lett kállítva                              |                                                                                                    |  |  |  |  |  |  |  |  |
| Egyéb beállítások         | Fordított adózás használata<br>(FA áfakulcs használata esetén a számlán<br>megjelenik a "Fordított adózás" kifejezés.)                               | Fordított adózás NAV exp.Id:<br>Fordított adózás alá tartozik.                                                        |  |  |  |  |  |  |  |  |
| Megjegyzések              | Adómentes tevékenység használata (Adómentes tevékenység esetén fel kell tüntetni<br>egy hivatkozást, hogy a mentesség mi alapján<br>érvényesíthető.) | Adómentesség NAV exp.Id:<br>Termék, szolgáltatás nyújtása külföldi magán személynek 💌 🖉                               |  |  |  |  |  |  |  |  |
| Számla záradékok I.       | Különbözeti adózás használata 🛛 🖂<br>(Kérem, jelölje be a tevékenységre jellemző esetet.                                                             | Adómentesség utazási iroda/használt cikk/műaikotás NAV exp.Id: 2<br>Különbözet szerinti szabályozás - használt cikkek |  |  |  |  |  |  |  |  |
| Számla záradékok II.      | NETA termékadó használata<br>(Népegszségügyi termék adó hivatkozás<br>feltüntetése.)                                                                 | Neta NAV exp.Id:<br>Adókötelezettség az adó alanyát terheli.                                                          |  |  |  |  |  |  |  |  |
|                           |                                                                                                    | Mentés Mégge                                                                                                    |  |  |  |  |  |  |  |  |

Ha bejelölünk egy adott záradékot, de nem írunk be állandó megjegyzést, akkor ügyeljünk rá, hogy minden egyes számla kiállításakor töltsük ki a *Megjegyzések / Számlazáradékok* pontban található lenti mezőt, különben a számlánk elveszíti az adott záradékra vonatkozó információt.

| 🗇 Számla kiállítás (01                                                                                                    | Forint számla)     | Normál         |          |               |                    |               |           |                    |              | • ×      |
|----------------------------------------------------------------------------------------------------|--------------------|----------------|----------|---------------|--------------------|---------------|-----------|--------------------|--------------|----------|
| Szállító adatok Szállít                                                                                                    | ó egyéb adatok     | s Szállitó adó | számok   |               | 1                  | Partneradatok | Egyéb cím | Azonosítók         | Egyéb adatok | E-számla |
| Cégnév pontosan                                                                                                    |                    |                |          |               |                    |               |           |                    |              | <u>ی</u> |
| 1136 Budapest                                                                                                    |                    |                |          |               |                    |               |           |                    |              | <b>N</b> |
| Hegedűs Gyula utca 36                                                                                                    |                    |                |          |               | -                  |               |           |                    | $\sim$       | ø        |
| HUF 12345678-123456                                                                                                    | 78 23456789        |                | $\sim$   |               |                    |               |           |                    |              |          |
|                                                                                                    |                    | - 1: A.C.      |          | E-száml       | a:                 | - 177 1       |           |                    |              |          |
| Fizetes modja Folya                                                                                                    | ama tos teljesite: | s Teljesites:  | Kelt:    | Fizetesi nat. | : Szamviteli d     | .: Idoszak:   | Szamiasza | am:<br>JED ÁLT IÉM | Statusz      |          |
| Aturtaidas                                                                                                    |                    | 2015.12.11     | 2015.12. | 11 2015.12.11 | 2015.12.1          | 201512        | GEN       | NERALI/EV          | Norma        |          |
| Tét <u>e</u> lek <u>M</u> egj                                                                                                    | egyzések           | Extra adatok   | Hir      | vatkozások    | <u>Fizetettség</u> | Csato         | t fájlok  | <u>K</u> öröztet   | és Ter       | mékdíj   |
| Onszámlázás   A számla Önszámlázás alapján lett kállítva   Fordított adózás   Fordított adózás alá tartozik.   Adómentesség   Termék, szolgáltatás nyújtása külföldi magán személynek   Adómentesség utazási iroda/használt cikk/műalkotás   NAV exp.1d:   O   Neta   Adóistelezettség az adó alanyát terheli. |                    |                |          |               |                    |               |           |                    |              |          |
| Nyomtatási kén                                                                                                    |                    |                |          | Eng           | edmény 🗸           | 0.00          | %         | Számla tá          | irolás B     | ▼        |

Dolphin InvoicePro – Hasznos tippek I.

**Számla záradékok II.** beállításához kattintsunk a *Számla záradékok II.* menüpontra a baloldali oszlopban, majd jelöljük be azokat a funkciókat, amelyek szükségesek. Az adott funkcióhoz tartozó adatokat a számla kiállítása során tudjuk megadni.

| 😻 Számlatípus a    | datai: 23                                                                                                    |
|--------------------|----------------------------------------------------------------------------------------------------|
| Megnevezés:        | D1 Forint számla Számlatípus aktív: ☑ Id: 1                                                                                                    |
| X                  | Számla beállítások az adóhatósági ellenőrzési adatszolgáltatáshoz                                                                                                    |
| Alap beállítások   | Energia értékesítés használata<br>(Energiaértékesítés esetén fel kell tüntetni az adó                                                                                                    |
| Egyéb beállítások  | AHK- feltüntetése (AHK szám feltüntetése)                                                                                                    |
|                    | Termékdíj mező használata tételeknél: 🔄 A szükséges adatokat számla készítés közben kell megadni.<br>(Számlánként kell meghatározni az adott számlázási<br>tranzakció típusát termékdíj szempontból.)                                                                                                    |
| Megjegyzések       | Betétdíj feltüntetése 🗌 A szükséges adatokat számla készítés közben kell megadni.                                                                                                    |
| Számla záradékok I | Csomagolási termékdíjak kezelése tételeknél: A szükséges adatokat számla készítés közben kell megadni.<br>(Használata speciális nyomtatási képet igényel!)                                                                                                    |
| Számla záradékok I | Reklámhordozó papír első belföldi forgalomba hozása 🗌 A szükséges adatokat számla készítés közben kell megadni.<br>(Első forgalomba hozó esetében fel kell tüntetni a<br>I. záradék szövegét)                                                                                                    |
|                    | Beszállókártya használata A szükséges adatokat számla készítés közben kell megadni.<br>(A beszállókártya számát a<br>tranzitadóraktár engedélyes az értékesítésről<br>kiállitott számlán kötelse feltüntetni.<br>Beszállókártyának minősül minden olyan okmány,<br>amely tartalmazza a járatszámot, a kedvezményre<br>jogosul tnevét és a beszállókártya szém alatt ezen adatok<br>együttes adatát kell érteni. ) |
|                    | Mentés Mégge                                                                                                    |

FONTOS! Amennyiben korábban a fenti záradékokra (Számla záradékok I-II.) vonatkozó hivatkozásokat, állandó / eseti megjegyzésként kezelték a számlájukon, az a jövőben NEM elégséges. Csak abban az esetben tudnak megfelelni az új jogszabályi előírásoknak amennyiben erre vonatkozó megjegyzéseiket, hivatkozásaikat a jövőben Számla záradékként kezelik!

Ellenőrizzék a számlatípusokhoz beállított alapértelmezett megjegyzéseket, és amennyiben a fenti záradékokkal ütközik, töröljék azokat, hogy az a későbbiekben ne okozhasson félreértést.

Dolphin InvoicePro – Hasznos tippek I.